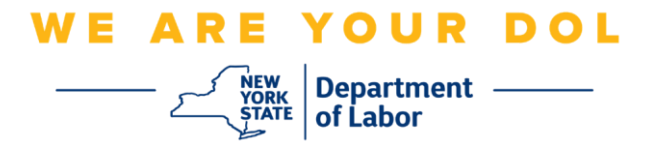

## Istruzioni per la configurazione dell'autenticazione a più fattori (MFA).

Lo Stato di New York ha iniziato a utilizzare l'autenticazione a più fattori (MFA) su alcune delle sue applicazioni rivolte al pubblico. L'AMF è un modo per garantire la sicurezza e la protezione del tuo account. Richiede un secondo fattore per dimostrare che sei chi dici di essere al di là di una semplice password. Se stai utilizzando un'applicazione protetta da MFA, anche se qualcuno dovesse indovinare o rubare la tua password, non sarebbe comunque in grado di accedere senza il tuo secondo fattore. Mentre una password è qualcosa che conosci, il secondo fattore è qualcosa che sei (di solito letto da un dispositivo biometrico) o qualcosa che hai.

**Consiglio:** Si consiglia di impostare più di un metodo di autenticazione a più fattori.

**Consiglio:** Se desideri configurare un metodo di autenticazione a più fattori che utilizzi un'app del telefono (Verifica Okta o Google Authenticator), scarica l'app prima di fare clic sul pulsante Configurazione nella pagina del browser "Configura l'autenticazione a più fattori". I due metodi di autenticazione a più fattori che utilizzano le app sono Verifica Okta e Google Authenticator.

NOTA: Tutti gli screenshot provengono dal monitor di un computer a meno che non provengano da un telefono cellulare.

Indice

Configurazione dell'autenticazione a più fattori SMS

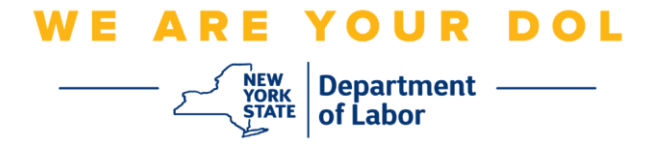

## Configurazione dell'autenticazione a più fattori SMS

Se non sei ancora iscritto all'MFA, ti verrà chiesto di iscriverti dopo aver effettuato l'accesso a Labor Online Services e aver cliccato sul pulsante dell'applicazione "Servizi per la disoccupazione".

| Messages                                                                                                    | ~                                                                                                    | Online Forms                                                                                                    |              |
|----------------------------------------------------------------------------------------------------|----------------------------------------------------------------------------------------------------|----------------------------------------------------------------------------------------------------|--------------|
| You have no messages.                                                                                                    | o My Inbox                                                                                                    | have 0 pending forms<br>S Labor Department Forms Available for Filing include:<br>Jnemployment Insurance Forms<br>.abor Standards Forms<br>15-day Child Performer Permit Application<br>Go To My C | Online Forms |
|                                                                                                    | Most Recent Post                                                                                                    | ings                                                                                                    |              |
| A Previewing jobs has been temporarily disabled. Please visit                                                                                                    | t JobZone to view jobs                                                                                                    |                                                                                                    |              |
|                                                                                                    |                                                                                                    | Search                                                                                                    | h More Jobs  |
| 1                                                                                                    | mportant Informa                                                                                                    | tion                                                                                                    |              |
| Beware of companies charging Verify receipt of benefits Work Search Requirements Resources for Families                                                                                                    |                                                                                                    |                                                                                                    |              |
| Job Search                                                                                                    | ~                                                                                                    | Unemployment Insurance                                                                                                    |              |
| Manage your career, organize your job search, and plan for the<br>JobZone<br>Choose the Job Zone button for:<br>Job Search<br>Online Work Search Record<br>Employability Scoring and other Job Search tools<br>JobZone | future with Service Constraints of the service of the service of t | ices<br>le a Claim<br>laim Weekly Benefits<br>lew Payment History<br>irect Deposit<br>lew / Print 1099-Gs<br>hange Tax Withholding                                                                 | ent Services |

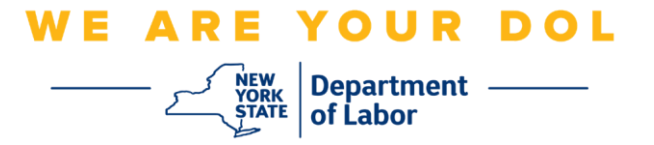

1. Dopo aver fatto clic su "Servizi per la disoccupazione", ti verrà presentata la pagina Configurazione MFA. Fare clic su **Configurazione** in Autenticazione SMS.

|                       | 🔒 NY.GOV ID                                                                                                    |
|-----------------------|----------------------------------------------------------------------------------------------------|
|                       |                                                                                                    |
| S                     | et up multifactor authentication                                                                                        |
| y<br>authe<br>securit | 'our company requires multifactor<br>entication to add an additional layer of<br>y when signing in to your Okta account |
| ۲                     | Okta Verify<br>Use a push notification sent to the<br>mobile app.<br>Setup                                              |
| •                     | Coogle Authenticator<br>Enter single-use code from the<br>mobile app.<br>Setup                                          |
|                       | SMS Authentication<br>Enter a single-use code sent to your<br>mobile phone.<br>Setup                                    |
| ()                    | Voice Call Authentication<br>Use a phone to authenticate by<br>following voice instructions.                            |

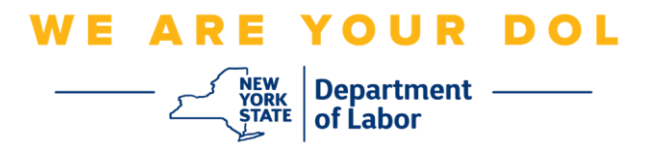

2. Ti verrà chiesto di inserire un numero di telefono. Questo numero di telefono deve essere in grado di ricevere messaggi di testo.

|              | NY.GOV ID                    |
|--------------|------------------------------|
|              | SMS                          |
| Receive a c  | code via SMS to authenticate |
|              |                              |
| United State | *                            |
| United State | es *                         |

3. Dopo aver inserito il tuo numero di telefono, fai clic su Invia codice.

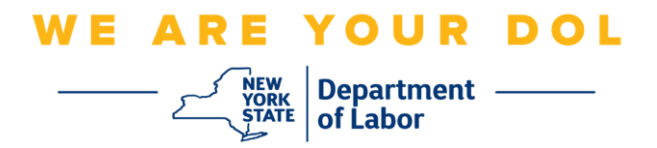

4. Lo schermo cambierà in questo modo:

|   | Beceive a code via SMS to authenticate |      |
|---|----------------------------------------|------|
|   | United States                          | *    |
|   | Phone number                           | Sent |
|   | Enter Code                             |      |
|   | Ve                                     | rify |
| Ľ | Back to factor list                    |      |

- 5. Riceverai un SMS con un codice. Inserisci questo codice nella casella Inserisci codice.
- 6. Premi Verifica.

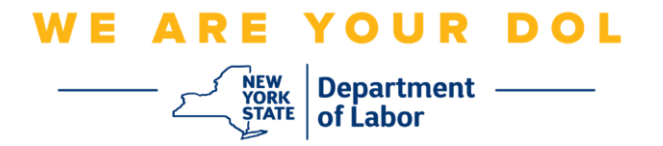

7. Verrai reindirizzato alla schermata di registrazione dell'autenticazione a più fattori. Si noti che l'Autenticazione SMS è ora sotto l'intestazione Fattori registrati.

|                        | NY.GOV ID                                                                               |
|------------------------|-----------------------------------------------------------------------------------------|
|                        |                                                                                         |
| Set up r<br>You can co | nultifactor authentication<br>nfigure any additional optional<br>factor or click finish |
| Enrolled fact          | ors                                                                                     |
| sms                    | Authentication 🥥                                                                        |
| Additional op          | ational factors                                                                         |
| Okta<br>Use<br>mot     | a Verify<br>a push notification sent to the<br>sile app.<br>tup                         |
| Goo<br>Ente<br>mot     | gle Authenticator<br>er single-use code from the<br>pile app.<br>tup                    |
| Voic<br>Use<br>follo   | e Call Authentication<br>a phone to authenticate by<br>wing voice Instructions.<br>tup  |
|                        | Finish                                                                                  |

8. Si consiglia di impostare più di un metodo di autenticazione a più fattori. Dopo aver impostato tutti i metodi di autenticazione a più fattori desiderati, fare clic sul pulsante **Fine**.

Clicca qui per tornare alla pagina principale.